# Contractor Registration and Online Induction

User Guide for Contractors

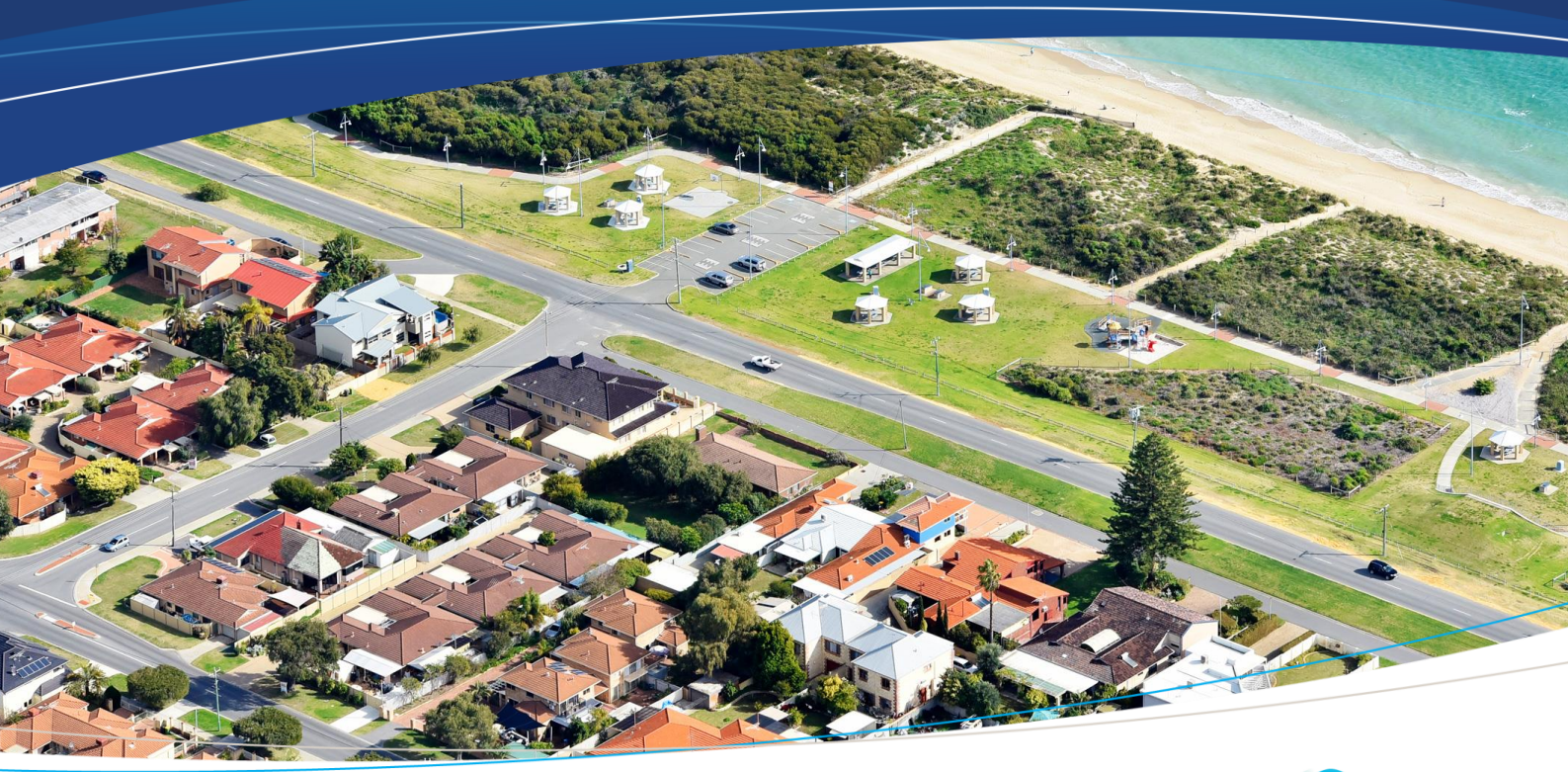

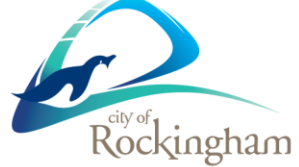

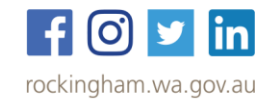

## How to Register my Company

|   | R                                                                                                    | ockingham                                                           |          |
|---|----------------------------------------------------------------------------------------------------|---------------------------------------------------------------------|----------|
|   | 100 K5 5 5 100                                                                                                    |                                                                     |          |
|   | Registration                                                                                                    |                                                                     |          |
|   | Please fill out the registration belo<br>Your ABN:<br>Your Company:                                                               | W First name:                                                       |          |
|   | Last name:                                                                                                    | Your Email: (This will become your us                               | emame)   |
| / | Your Email again:<br>Choice of password:                                                                                          | Mobile:<br>Password again:                                          |          |
|   | Primary Trade:                                                                                                    |                                                                     | 1        |
|   | By replatering you consert to the collection of your pers<br>accept the terms of our Privacy Policy and Terms of Use.<br>REGISTER | onal information in accordance with our Privacy Policy and you have | read and |

#### **Company Registration**

https://www.onlineinduction.com/rockingham/registercompany.php

- > Complete all of the details above to create your account.
- > Only 1 registration should be completed per company.
- The person who completes this registration should be the main contact person or administrator for the company.
- > If you are a sole trader / owner operator you will still need to complete the registration.
- > Use full personal and company names to avoid confusion and double ups (no nick names).

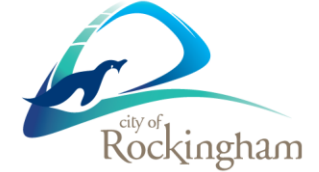

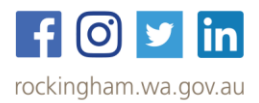

#### **Company Details**

- > Once you have registered, the next screen will request further information (see example below).
- You will be asked to provide the company documentation (including copies of insurances) which is required to commence work with the City of Rockingham.
- > Please complete the form and supply all mandatory information and documentation.

| Please supply the required documentation and licenses below                                                                                                    |
|----------------------------------------------------------------------------------------------------|
| All these documents can be scanned and uploaded to the Induction portal using the browse, and attachment buttons below.<br>Your documentation will then be received and receipted by our representative, and assessed for compliance and validity for Health and Safety document control. |
| All documentation will be considered confidential and will only required to be accessed in case an incident occurs, or for auditing purposes                                                                                                    |
|                                                                                                    |
| Business structure *                                                                                                    |
| Please Select 🗸                                                                                                    |
| If other please specify                                                                                                    |
|                                                                                                    |
| Company ACN if applicable                                                                                                    |
|                                                                                                    |
| Contact email *                                                                                                    |
|                                                                                                    |
| Postal address *                                                                                                    |
|                                                                                                    |
| Questionnaire<br>Work Health and Safety Management Systems                                                                                                    |
| If your company has a WHS Management System recognised by an independent authority eg AS4801 or ISO45001 please upload your current certificate                                                                                                    |
| Choose File No file chosen Upload Help? Q                                                                                                    |
| Does your organisation have a WHS Management Plan *                                                                                                    |
| Please Select 🗸                                                                                                    |
| If answered yes to above please upload the document here                                                                                                    |
| Choose File No file chosen IIInfand Hain?                                                                                                    |

- Provide all of the details and click on the "submit and continue" button to finish the upload and complete the company registration.
- > Once the company is registered, individuals can now complete the online induction.
- When completing the individual online induction, you can access it through the link "Register a User" on your company dashboard or through the City's webpage under the link "log in to complete your induction".

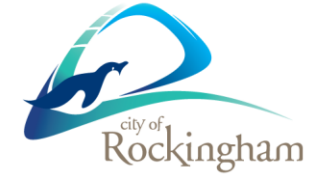

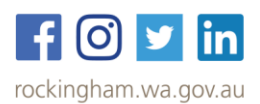

## Completing the Individual Online Induction

https://www.onlineinduction.com/rockingham/index.php

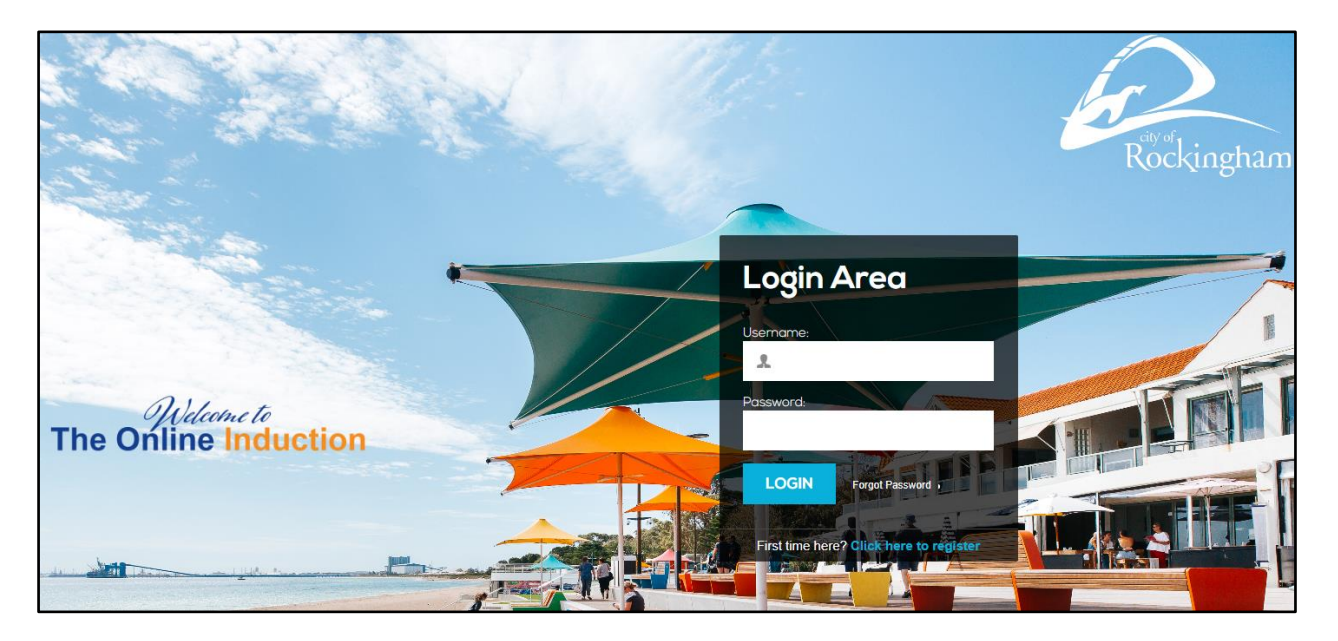

- > The above homepage is for the online induction.
- > First time users will need to register and the following page will open.
- > Please complete all the relevant fields and click on register at the bottom.

| Registration                                                                                             |                                                            |                                     |
|----------------------------------------------------------------------------------------------------|------------------------------------------------------------|-------------------------------------|
| Please fill out the registration                                                                         | below                                                      |                                     |
| First name:                                                                                              | Last name:                                                 |                                     |
| First name                                                                                               | Last name                                                  |                                     |
| Your Company:                                                                                            | Your Email: (Th                                            | nis will become your username)      |
| ~                                                                                                    | Email                                                      |                                     |
| Your Email again:                                                                                        | Mobile:                                                    | ///                                 |
| Email again                                                                                              | Phone                                                      |                                     |
| Choice of password:                                                                                      | Password again:                                            | - All                               |
|                                                                                                    |                                                            |                                     |
|                                                                                                    |                                                            |                                     |
| By registering you consent to the collection of y<br>accept the terms of our Privacy Policy and Terms of | vour personal information in accordance with our P<br>Use. | Invecy Policy and you have read and |
| REGISTER                                                                                                 |                                                            |                                     |
|                                                                                                    |                                                            | Care a line                         |

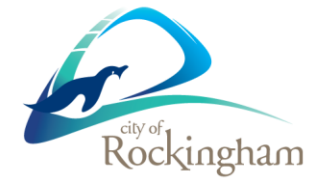

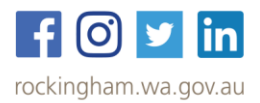

### User Guide for Contractors

Please complete the relevant information and provide tickets and certificates relevant to the works you will be undertaking for the City of Rockingham.

| mergency contact name *                                                                                                    |                                                                                                    |
|----------------------------------------------------------------------------------------------------|----------------------------------------------------------------------------------------------------|
| mergency contact phone *                                                                                                    |                                                                                                    |
| rivers licence number                                                                                                    |                                                                                                    |
|                                                                                                    |                                                                                                    |
| Drivers licence class                                                                                                    |                                                                                                    |
| Drivers licence expiry                                                                                                    |                                                                                                    |
| Certifications or Traini<br>construction Induction -White or I<br>xpiry Date<br>dd/mm/yyyy                                                                                                    | ng Record - please upload all training records relevant to your scope of works<br>Blue Card Point Card Card Card Card Card Card Card Card    |
| Choose File No file chosen                                                                                                    | IUpload Help? Q                                                                                                    |
| Wher Licence                                                                                                    |                                                                                                    |
| dd/mm/yyyy                                                                                                    |                                                                                                    |
| Choose File No file chosen                                                                                                    | IUpload Help? Q                                                                                                    |
|                                                                                                    |                                                                                                    |
| Electrical Licence                                                                                                    |                                                                                                    |
| Electrical Licence                                                                                                    | Ē                                                                                                    |
| Electrical Licence Continue of the Continue of the Continue of | E<br>Upped Help? Q                                                                                                    |
| Electrical Licence The diversion of the diversion of the  | Uplease Help? Q Please certify this form by signing your signature below with your mouse                                                     |
| Electrical Licence Content of the diverse Content of the diverse Con |                                                                                                    |
| Electrical Licence Contraction (2)<br>Expiry Date<br>dd/mm/yyyy<br>Choose File No file chosen                                                                                                    | Upcost Help? Q         Please certify this form by signing your signature below with your mouse         Image: Clear Undo Use This Signature |

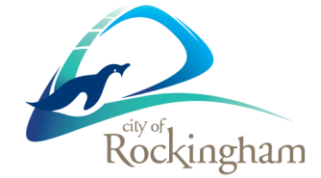

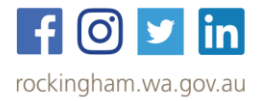

Once you have supplied the relevant information, you can now commence the online Contractor Safety Induction.

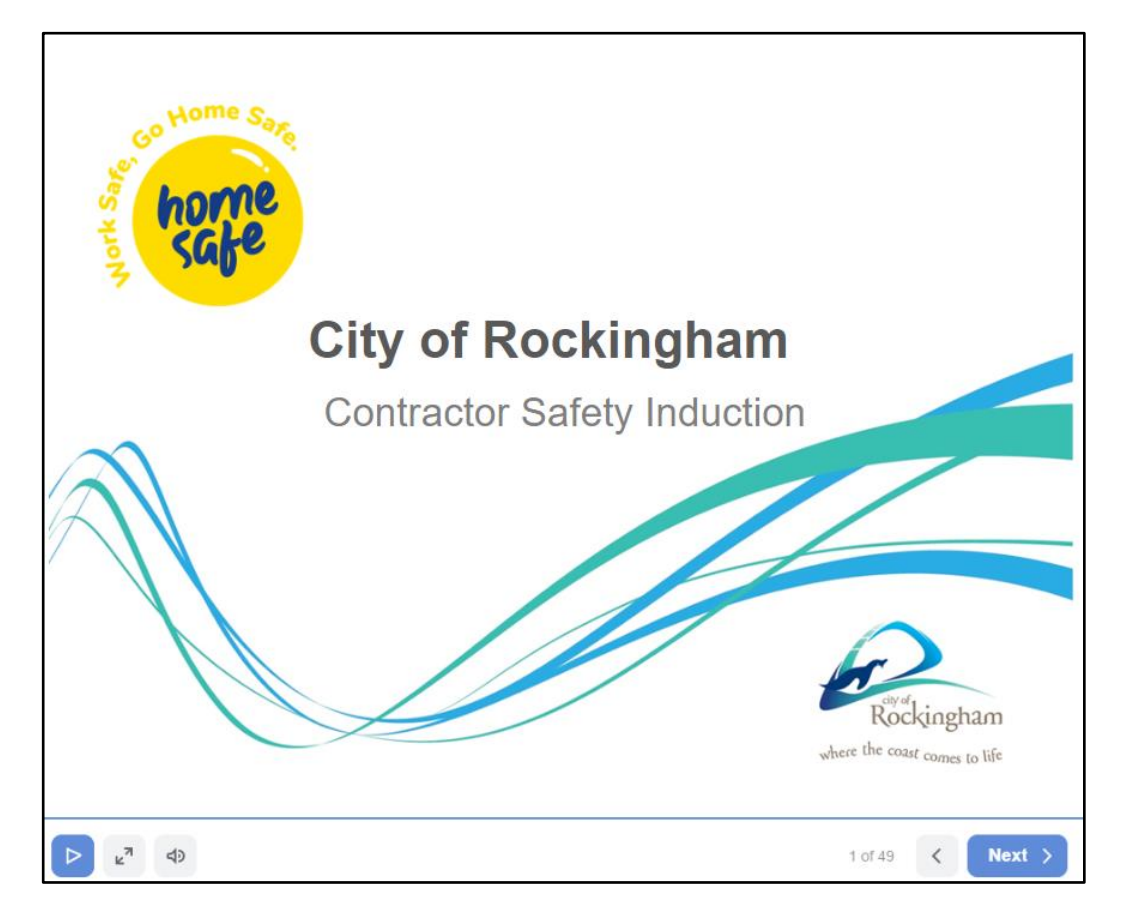

- At the end of the presentation you will be given a short questionnaire to complete related to the content of the presentation.
- > Once your answers are all correct, you have now completed your online induction.
- Please print the induction card or save a PDF/photo on your phone and carry it with you at all times when you are working on a City of Rockingham site. If you lose your card you can log back in with your username (email) and password to print another copy.

For any issues related to company registration or completing the Online Induction, please contact the relevant City of Rockingham Supervisor / Manager or alternatively email the Work Health and Safety team at whs@rockingham.wa.gov.au

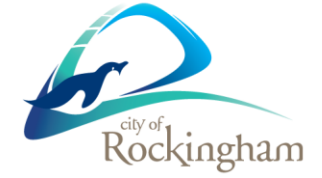

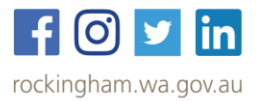